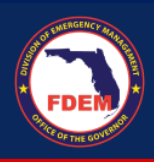

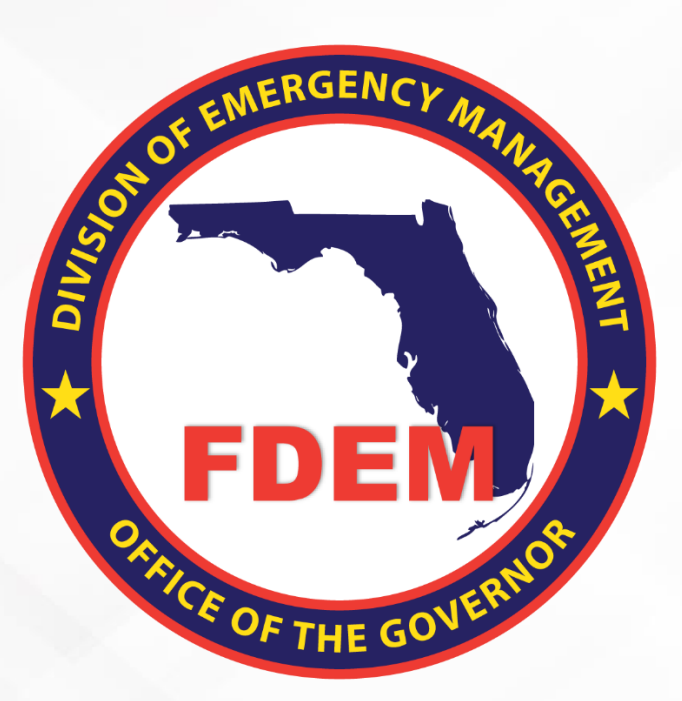

# DEMES Mutual Aid Job Aid Signing a Resource Support Agreement

Updated October 23, 2023

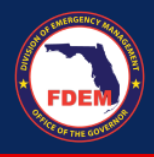

## Table of Contents

| Introduction                                                               | 3 |
|----------------------------------------------------------------------------|---|
| Purpose & Objectives                                                       | 3 |
| Outcomes & Benefits                                                        | 3 |
| Scenario: Approval and Signing the Resource Support Agreement              | 4 |
| Approval Process                                                           | 4 |
| RSA Approved: Accessing and Signing an Approved Resource Support Agreement | 4 |
| Accessing RSA via Email                                                    | 4 |
| Signing RSA                                                                | 5 |
| Multiple Signatures Needed                                                 | 5 |
| Signed RSA Returned to FDEM for FDEM Review/Approval                       | 5 |
| Return RSA to FDEM for Modifications                                       | 5 |
| Support Available                                                          | 6 |
| DEMES Support Resources                                                    | 6 |
| Feedback                                                                   | 6 |

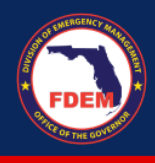

#### Introduction

#### **Purpose & Objectives**

The purpose of this document is to provide users FDEM an overview of the views of the externally-facing Mutual Aid Portal for assisting agencies that serves as their landing point to view, apply for, and track status of missions, resource support agreements/cost estimates, and claims. This document serves as a self-guided learning with details on features and accompanying visuals.

#### **Outcomes & Benefits**

# Streamlining the Digital FDEM Processes | Project Grey Sky

FDEM is continuously looking for ways to **improve and scale our mission and emergency operations**. Modernizing our processes is part of a larger steppingstone to digitizing and driving efficiencies in the way we operate and serve people.

### What are we trying to accomplish?

#### Drive efficiency, accuracy and speed

By digitizing manual processes, eliminating paper forms, integrating systems and providing a centralized platform with accurate production data

# Improvements to current functionality

By refining current workflows, clarifying fields and requirements, and eliminating system challenges that create duplications or allow for errors

#### Improve user experience

By **improving the user interface**, providing clearer instructions and pre-populating fields, when possible, to facilitate navigation and accurate workflow completion

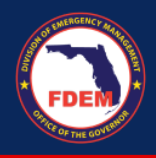

# Scenario: Approval and Signing the Resource Support Agreement

#### **Approval Process**

Once an agency submits a Resource Support Agreement, it is routed to the Mutual Aid team for review and approval. The Mutual Aid team can take one of three options on the RSA: Approve, Reject, or Return.

- Approve = RSA/Cost Estimate is in good order and is approved
- **Reject** = RSA application is not needed/will not be approved. Rejection explanation provided.
- **Return** = Enables Mutual Aid Coordinator to return the RSA to the Agency, allowing the agency to make edits to RSA/Cost Estimate and resubmit for review/approval

#### RSA Approved: Accessing and Signing an Approved Resource Support Agreement

#### Accessing RSA via Email

- 1. If the RSA meets the needs of the mission, it will be approved.
- 2. When the RSA/Cost Estimate is approved, the Mutual Aid team will generate an electronic copy of the RSA which will be emailed to the Agency representative.
  - a. FDEM email will contain the following subject line: Please Sign the Document Section II Resource Offer – RSA-####.pdf
- 3. Agency representation should locate and open the email from FDEM.
- 4. Click the View Document button to access the Resource Support Agreement and initiate the signing process.
- 5. RSA document will appear in your browser.

| SMA                              |                             | Resource Support Agreement                       |  |
|----------------------------------|-----------------------------|--------------------------------------------------|--|
| Statewide Mutual Aid             | Agreement Sect              | tion I - Resource Request                        |  |
|                                  | Requesti                    | ng Party Information                             |  |
| Requesting Party:                |                             | Assisting Party: Seminole County Fire Department |  |
| Incident: COVID                  | 0-19 Public Health Emergenc | y New/Amended: Approved                          |  |
| Mission #: 47948                 | 1                           | Emergency Status                                 |  |
| Primary Point of Contact         |                             |                                                  |  |
| Name: Mered                      | lith Walker                 | Title: Project Coordinator II                    |  |
| E-Mail Address: mwalk            | ker02@seminolecountyfl.go   | v Phone Number: 4076655114                       |  |
| Mission Timeline                 |                             |                                                  |  |
| Start Date: 5/13/2               | 2021                        | End Date: //                                     |  |
| Location: 2702 [<br>City: Orland | Directors Row<br>do         | Zip Code: 32809                                  |  |

6. Scroll through the document to confirm the contents are accurate.

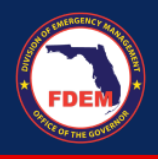

#### Signing RSA

1. Click the box to provide a digital signature

| Neme      | Brand Bell                                                                                                    | THE COMM SUPPORT              |
|-----------|----------------------------------------------------------------------------------------------------|-------------------------------|
| Signature | 12.11grature                                                                                                    |                               |
| Dates     | 🖬 Sign Date                                                                                                    |                               |
|           | Requesting Agency Author                                                                                                    | rized Representative Approval |
|           | - Komm                                                                                                    | Title-                        |
| Name      | and the second second se |                               |
| Name      | & Signitore                                                                                                    | 51174                         |

- 7. Click the blue **Complete Signing** button (top right) to complete your signature process a. Download document for your records, if needed
- 8. A confirmation message will appear.

#### Multiple Signatures Needed

- 1. If more than one signature is needed, once the initial signature is obtained and saved, the document will be automatically routed to the next signature.
- 2. The second individual will need to add their digital signature and click Complete Signing button.

#### Signed RSA Returned to FDEM for FDEM Review/Approval

- 1. Once all required agency signatures are obtained, the RSA will be automatedly routed back to FDEM for their internal review and final signature.
- 2. Notification will be provided by email when the RSA/Cost Estimate is approved by FDEM.

#### **Return RSA to FDEM for Modifications**

- 1. Locate and open the email containing the RSA from FDEM
- 2. Click the View Document button in the email to access the Resource Support Agreement
- 3. RSA document will appear in your browser
- 4. Towards the top of the browser, click the **Cancel Transaction** button. This essentially indicates to FDEM that you decline to sign.

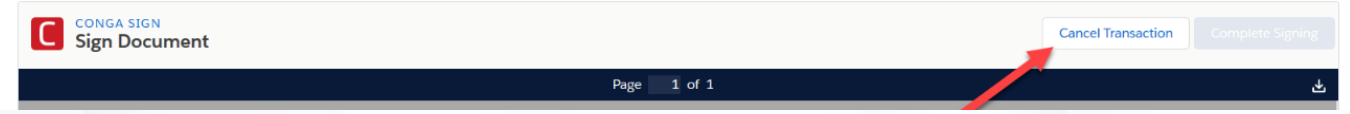

- 5. Agency will be prompted to provide a reason for declining via a text box. Provide details on why you have declined to sign. Click the **Confirm** button to execute the cancellation.
- 6. The Mutual Aid team will be notified of the cancellation. They will review the RSA, make adjustments, and resend the updated RSA for your signature.

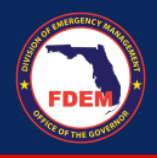

### **Support Available**

#### **DEMES Support Resources**

For more information and to stay informed of project updates, please visit the DEMES <u>website</u>. Site contains support resources, including support contacts, FAQs, videos, and additional job aids.

- For **Mutual Aid** support, email the FDEM Statewide Mutual Aid Coordinator, Chasity Brown at <u>Chasity.Brown@em.myflorida.com</u>.
- Technical Support can be requested by emailing <u>DEMES.Support@em.myflorida.com</u>.

#### Feedback

Your feedback and input is important to the success of this initiative. Please share your feedback and ideas for enhancement at <u>DEMES.Support@em.myflorida.com</u>.